### **BADNET** CRÉATION DE COMPTE ET INSCRIPTION

À destination des joueurs pour la création de compte et l'inscription

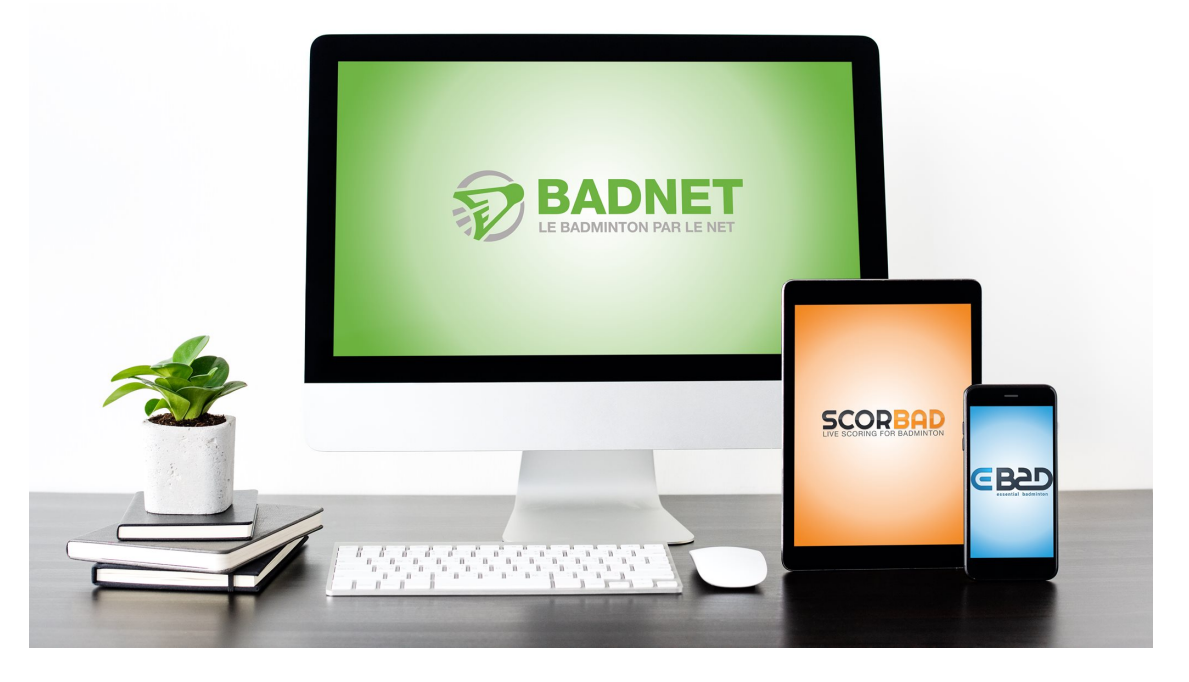

### Présentation du document

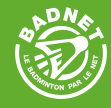

Ce document présente la création d'un compte BadNet joueur ainsi que l'inscription d'un joueur à une compétition individuelle.

### Une compte BadNet également de se connecter sur <u>ebad</u> pour s'inscrire et gérer toute sa vie de compétiteur depuis son smartphone.

#### N'hésitez-pas à partager, utiliser et présenter cette documentation pour aider les joueurs à prendre en main BadNet

# CRÉATION DE COMPTE

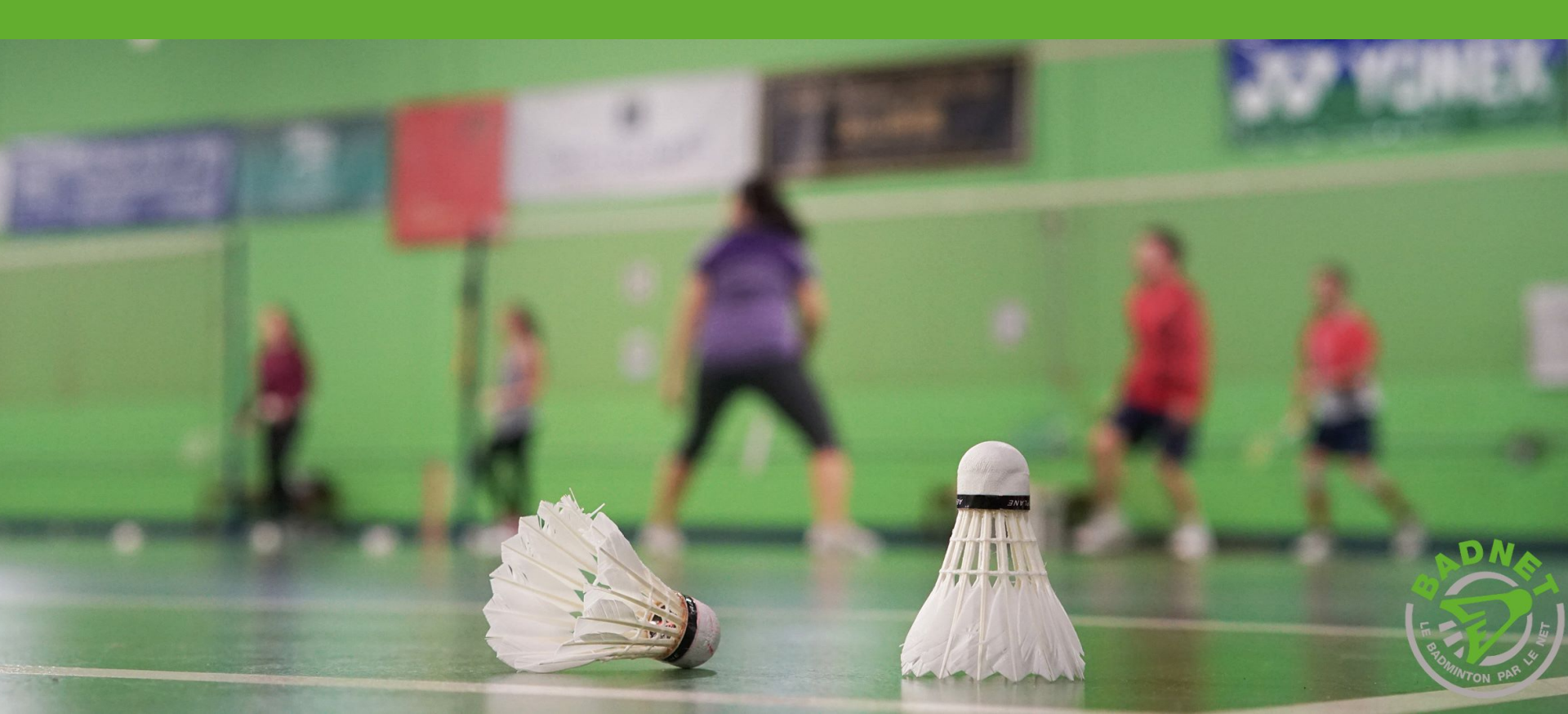

### Créer un compte joueur

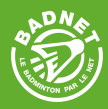

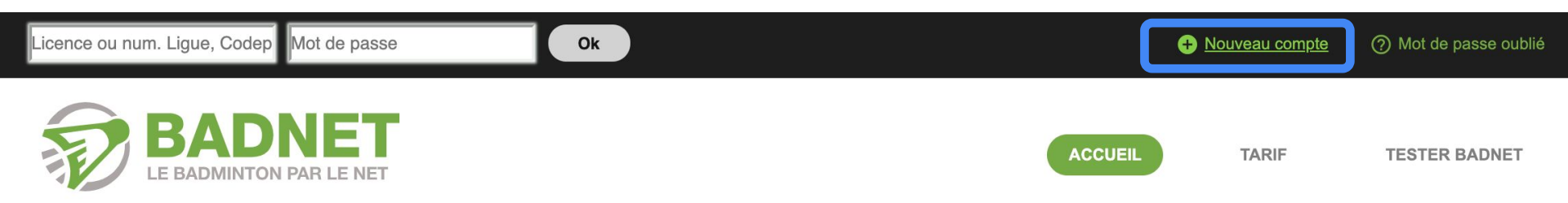

#### Vous pouvez créer gratuitement votre compte joueur sur BadNet.

Avec ce compte, vous pourrez vous inscrire à des compétitions, suivre vos convocations, vos demandes de partenaire, payer en ligne, consulter vos équipes d'interclub etc

Pour le créer, rendez-vous sur la page d'accueil de BadNet et cliquez sur Nouveau compte.

Ce compte vous permettra également de vous connecter sur <u>ebad</u> pour vous inscrire et gérer toute votre vie de compétiteur depuis votre smartphone.

### Créer un compte joueur

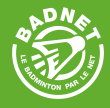

#### Nouveau compte \_\_

# 1 Choix du type de compte

Choisissez le type de compte en fonction de vos besoins. Le création de compte est gratuite.

• (\*) Compte joueur. L'identifiant est le numéro de licence. Ce compte permet de consulter son classement, d'utiliser le module d'inscription en ligne aux tournois, d'être capitaine d'une ou plusieurs équipes interclubs, d'obtenir des droits

#### sur des compétitions.... Choisissez la création d'un compte joueur

(\*) Compte association. Ce type de compte permet de créer des compétitions, inscrire des équipes aux interclubs, gérer les joueurs de l'association

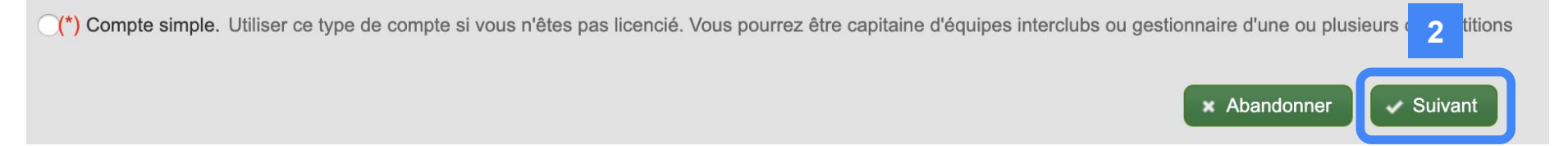

### Vos informations de licencié

## A D N K

#### Nouveau compte->Création d'un compte joueur\_

1 2 3

### 2 Numéro de licence

Vous avez choisi la création d'un compte Joueur. Vous pourrez l'utiliser pour consulter vos résultats, vous inscrire en ligne aux compétitions déclarées, devenir capitaine d'une ou plusieurs équipes interclubs, d'obtenir des droits sur des compétitions. Il ne pourra pas être converti en compte simple ou Association. Saisissez votre numéro de licence et votre date de naissance. Ces informations doivent être conformes à celles enregistrées dans la base de données fédérale.

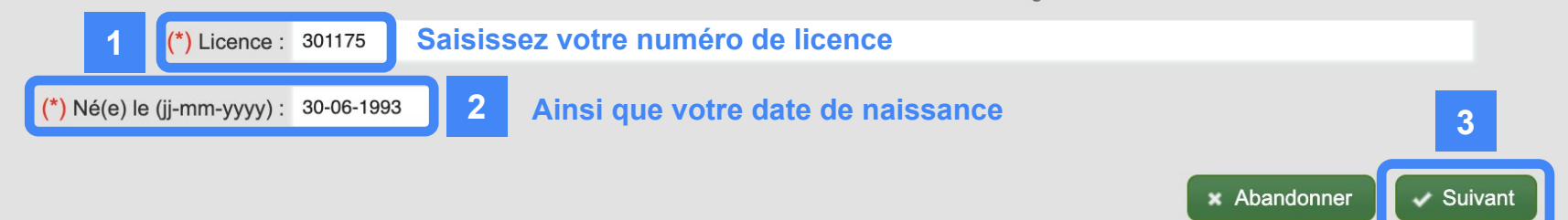

### Erreur lors de la création

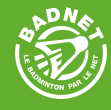

| Nouveau compte->Création d'un compte joueur                                                                                                    |
|----------------------------------------------------------------------------------------------------|
| 1 2 3                                                                                                    |
| 2 Numéro de licence                                                                                                    |
| Vous avez choisi la création d'un compte Joueur. Vous pourrez l'utiliser pour consulter vos résultats, vous inscrire en ligne aux compétitions déclarées, devenir capitaine<br>d'une ou plusieurs équipes interclubs, d'obtenir des droits sur des compétitions. Il ne pourra pas être converti en compte simple ou Association.<br>Saisissez votre numéro de licence et votre date de naissance. Ces informations doivent être conformes à celles enregistrées dans la base de données fédérale. |
| A Un compte existe déjà pour ce joueur. Si vous pensez être victime d'une usurpation, contacter le modérateur à partir de la page d'accueil.                                                                                                    |
| (*) Licence : 301175                                                                                                    |
| (*) Né(e) le (jj-mm-yyyy) : 30-06-1993                                                                                                    |
| × Abandonner                                                                                                    |

Plusieurs erreurs peuvent survenir lors de la création de votre compte :

- votre compte existe déjà : votre compte est déjà créé, envoyez un mail à jules@i-click.fr pour que nous changions l'adresse mail du compte
- votre date de naissance n'est pas la bonne : dans ce cas, contactez la Fédération pour qu'elle rectifie votre date de naissance car nous interrogeons les services de la Fédération pour valider tous les comptes

### Finaliser la création

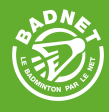

#### Nouveau compte->Création d'un compte joueur\_

1 2 3

### 3 Saisie des informations

Saisissez votre mot de passe et le code de sécurité pour terminer la création de votre compte

#### Compte licencié pour CANTEGRIL Jules

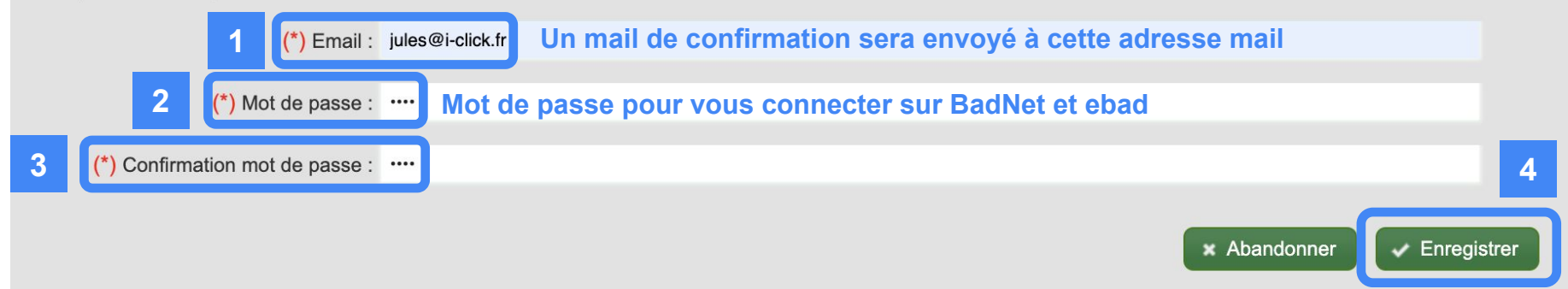

Une fois votre compte créé, il faudra le valider à l'aide du lien reçu par mail.

Vous avez 3 jours pour cliquer sur le lien.

2

....

E BADMINTON PAR LE NET

BΔ

Dés que votre compte est validé, vous pouvez vous connecter sur BadNet et ebad à l'aide de votre numéro de licence.

Ok

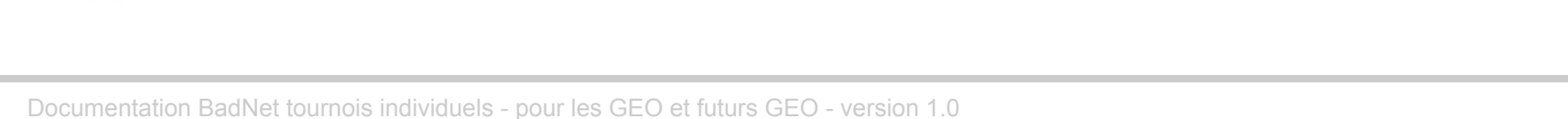

3

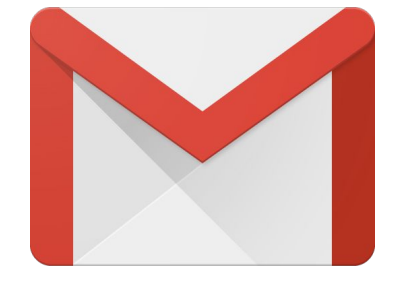

(?) Mot de passe oublié

**TESTER BADNET** 

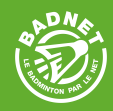

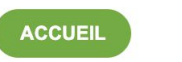

Nouveau compte

TARIF